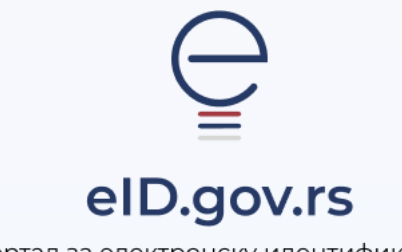

Портал за електронску идентификацију

Упутство за

Пријаву мобилном апликацијом ConsentID

Укупно 2 стране

## Упутство за пријаву мобилном апликацијом ConsentID

На Порталу за електронску идентификацију у горњем десном углу изаберите опцију **Мој** налог а затим Пријава.

|            |                                                            | Ћирилица 🗸                                                |
|------------|------------------------------------------------------------|-----------------------------------------------------------|
| евр.gov.rs | еГрађанин Потпис у клауду Помоћ Контакт еУправа            | 🔴 Мој налог 👻                                             |
|            | Добро дошли на еИД<br>Портал за електронску идентификацију | Пријава<br>Региснурација корисничким<br>именом и лозинком |
|            |                                                            | Странци Регистрација<br>корисничким именом и              |

| Након тога отвара се страница                      |                                                                                                    |                                                                                                    |  |
|----------------------------------------------------|----------------------------------------------------------------------------------------------------|----------------------------------------------------------------------------------------------------|--|
| са избором начина пријаве, при чему                | Корисничко име и лозинка                                                                                                    | Квалификовани електронски<br>сертификат Мобилна апликација                                                                                      |  |
| бирате Мобилна апликација. Унесите                 |                                                                                                    |                                                                                                    |  |
| Ваше корисничко име(имејл адреса                   | Пријава мобилним телефоном обавља се помоћу алимације ConsentD и представља пријаву<br>високог нивоа поуданости. <b>Сазнајте више.</b> |                                                                                                    |  |
| коју сте користили приликом                        | Корисничко ими:<br>(Адреса електронске поште корншћена приликом регистрације)                                                          |                                                                                                    |  |
| регистрације) и одаберите опцију                   |                                                                                                    |                                                                                                    |  |
| Пријавите се.                                      |                                                                                                    | 🕥 Пријавите се                                                                                                    |  |
| У том тренутку екран ће изгледати као<br>на слици. | Пријава мобилним телефоном обав<br>високот ни<br>Одобрите зактев за пр<br>мобилном уређају<br>Ид зактева: 51880                        | na ce novotý annukaције ConsentID и представља пријаву<br>Isoa поуаданости. <b>Сазнајте више</b> .<br>Mjasy преко ConsentID апликације на свом. |  |

Покрените мобилну апликацију ConsentID и унесите шестоцифрени пин који сте креирали приликом инсталације апликације.

Отвара се форма као на слици испод. Стићи ће нотификација да постоји захтев за ауторизацију пријаве. Кликните на дугме Захтеви а затим Потврдите да бисте се пријавили.

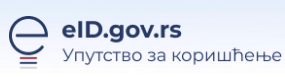

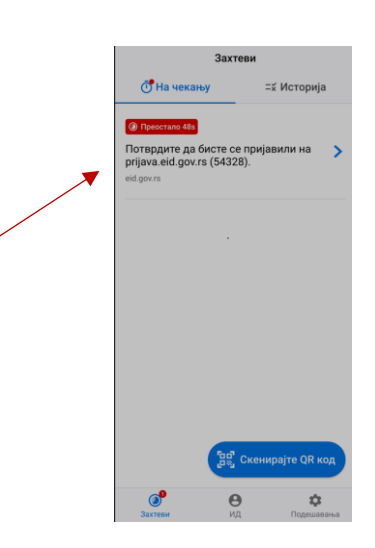

Кликните на дугме Потврди. Након успешне обраде захтева, Портал извршава пријаву и на рачунару или мобилном уређају са којег је покренута пријава.

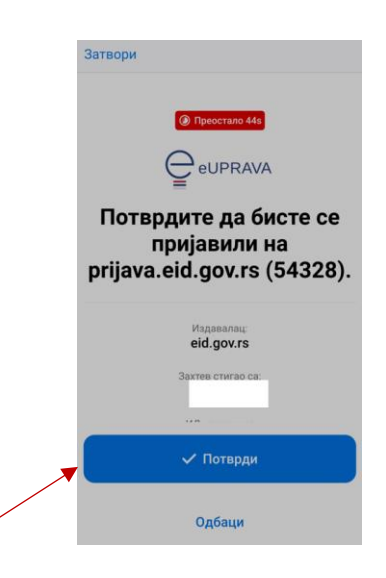

Тим кораком је пријава мобилном апликацијом успешно завршена.